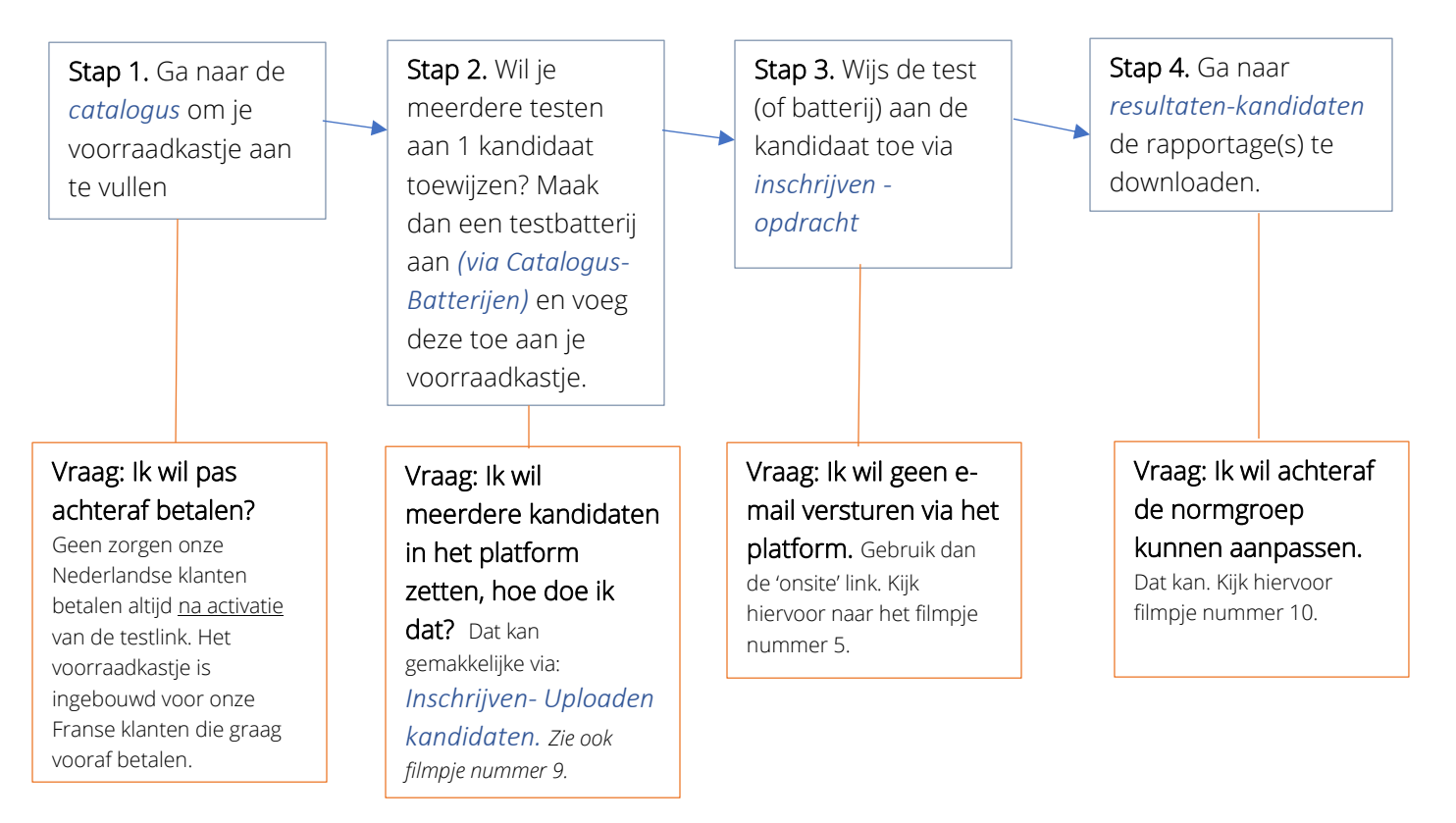

## Pearson Online, een snel overzicht